## Firefox Mozilla ir Microsoft Chrome slapukų valymo instrukcijos

#### **Firefox Mozilla**

Prašome įeiti į naršyklės dešinį kampą ir paspausti **Nuostatos:** 

| 2fmem lab (49/26)/(5)/ ••• 🖂 🔥                                                                                                    | III                                                |
|----------------------------------------------------------------------------------------------------|----------------------------------------------------|
|                                                                                                    |                                                    |
|                                                                                                    | ) Parsiųsti šviežią "Firefox" kopiją 🛛 🌘 🌘         |
|                                                                                                    | ) Prisijungti prie "Firefox"                       |
| Line and Line and Lin | Apsaugos skydelis                                  |
| C                                                                                                    | P Naujas langas Vald+1                             |
| ~                                                                                                    | Naujas privataus naršymo langas Vald+Lyg2+         |
| Ę                                                                                                    | ) Atkurti paskiausiąjį <mark>s</mark> eansą        |
|                                                                                                    | Mastelis - 100% + 🖌                                |
|                                                                                                    | Taisa 🐰 🖏 🛍                                        |
| lu"                                                                                                    | Archyvas                                           |
|                                                                                                    | <ul> <li>Prisijungimai ir slaptažodžiai</li> </ul> |
| *                                                                                                    | Priedai Vald+Lyg2+                                 |
| *                                                                                                    | Nuostatos                                          |
|                                                                                                    | Tvarkyti                                           |

Kairėje pusėje paspausti "Privatumas ir saugumas":

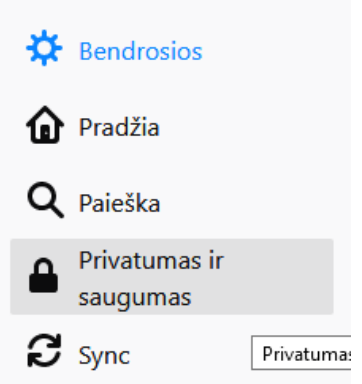

Žemiau prie Slapukai ir svetainių duomenys paspausti "Išvalyti duomenis":

#### Slapukai ir svetainių duomenys

Saugomi slapukai, svetainių duomenys ir podėlis šiuo metu užima 1,0 MB disko vietos. Sužinoti daugiau

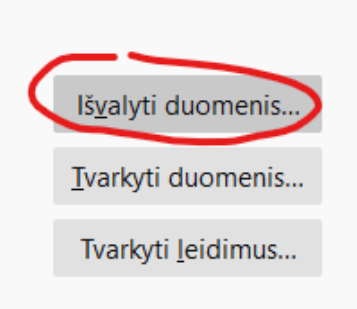

Ištrinti slapukus ir svetainių duomenis uždarant "Firefox"

Pasirinkus paspausti "Išvalyti":

| Valyti duomenis                                                                        | ×                 |
|----------------------------------------------------------------------------------------|-------------------|
| Išvalius visus slapukus bei svetainių duomenis, saugomus "Firefox", jūs gal            | ite būti atjungti |
| iš svetainių bei netekti darbui neprisijungus skirto turinio. Podėlio duomen           | ų išvalymas       |
|                                                                                        |                   |
| Slapukai ir svetainių duomenys (0 B)<br>Ižvalius jūs galita būti atjungti iš svetainių |                   |
|                                                                                        |                   |
| Saityno podėlis (1,0 MB)                                                               |                   |
| Svetainėms reikės iš naujo įkelti paveikslus ir duomenis                               |                   |
|                                                                                        | $\sim$            |
| <u>A</u> tsisakyti                                                                     | Iš <u>v</u> alyti |
|                                                                                        | $\smile$          |

Perkrovus langą AZURE AD mygtukas bus aktyvus.

### Microsoft Chrome

Prašome įeiti į naršyklės dešinį kampą ir paspausti Nustatymai:

| 16X-12  | 27] Neišsaugo Aļ - JIR 🗙 🕇                                  | -           | • -           | · D                       | ×                             |
|---------|-------------------------------------------------------------|-------------|---------------|---------------------------|-------------------------------|
|         |                                                             |             | ☆             | * (                       |                               |
| ice Ho. | Naujas skirtukas<br>Naujas langas<br>Naujas nežinomas langa | as Ctrl + , | "Antrojo lygi | Ctr<br>Ctrl<br>o klavišas | 'l + "T"<br>l + "N"<br>+ "N"" |
|         | Istorija<br>Atsisiuntimai<br>Žymės                          |             |               | Ct                        | ♦<br>"لي + اr                 |
|         | Keisti mastelį                                              |             | - 100 9       | % +                       | 53                            |
|         | Spausdinti<br>Rasti<br>Daugiau įrankių                      |             |               | Ctr<br>Ctr                | 1 + "P"<br>1 + "F"<br>▶       |
|         | Redaguoti                                                   | lškirpti    | Коріји        | ioti J                    | [klijuoti                     |
|         | Nustatymai<br>Pagalba                                       |             |               |                           | Þ                             |

Kairėje pusėje rinktis **Privatumas ir sauga**:

### Nustatymai • Jūs ir "Google" Ê Automatinis pildymas 0 Saugos patikra 0 Privatumas ir sauga ۹ Išvaizda Q Paieškos variklis Numatytoji naršyklė $\square$ ப Paleidžiant

#### Pasirinkti lauką Slapukai ir kiti svetainių duomenys:

Privatumas ir sauga

| Î | Išvalyti naršymo duomenis<br>Išvalykite istoriją, slapukus, talpyklą ir daugiau                                                               | • |
|---|----------------------------------------------------------------------------------------------------|---|
| ٩ | Slapukai ir kiti svetainių duomenys<br>Trečiosios šalies slapukai užblokuoti inkognito režimu                                                 | • |
| 0 | Sauga<br>Saugus naršymas (apsauga nuo pavojingų svetainių) ir kiti saugos nustatymai                                                          | × |
|   | Svetainės nustatymai<br>Valdoma, kokią informaciją galima naudoti ir rodyti svetainėse (vietovė, fotoaparatas, iššokantieji<br>langai ir kt.) | • |
| X | Privatumo "sandbox" (smėlio dėžė)<br>Bandomosios funkcijos įjungtos                                                                           | Ø |

Sąraše rasti lauką Žr. visus slapukus ir svetainės duomenis:

|                                                                                                    | -       |
|----------------------------------------------------------------------------------------------------|---------|
| O Blokuoti visus slapukus (nerekomenduojama)                                                                                                    | ~       |
| Išeinant iš "Chrome" išvalyti slapukus ir svetainės duomenis                                                                                                    |         |
| Su naršymo srautu siųsti užklausą "Nestebėti"                                                                                                    |         |
| Iš anksto įkelti puslapius, kad naršymo ir paieškos procesai vyktų greičiau<br>Iš anksto iškviečiama informacija iš puslapių, įskaitant tuos, kuriuose dar nesate lankęsi.<br>Iškviesta informacija gali būti slapukai, jei juos leidžiate. | ∎ )■    |
| Žr. visus slapukus ir svetainės duomenis                                                                                                    | •       |
| Tinkinta elgsena                                                                                                    |         |
| Svetainės, kuriose visada galima naudoti slapukus                                                                                                    | Pridėti |
| Nepridėta jokių svetainių                                                                                                    |         |

# Viršuje dešinėje spausti Pašalinti viską:

| Q leškoti nustatymų                   |                   |
|---------------------------------------|-------------------|
| ← Visi slapukai ir svetainės duomenys | Q leškoti slapukų |
|                                       | Pašalinti viska   |
|                                       | Pašalinti viską   |

# Iššokusioje lentelėje spausti Valyti viską:

| fede<br>2 slap   | Išvalyti svetainės duomenis                                                                                |
|------------------|----------------------------------------------------------------------------------------------------|
| toffic<br>2 slap | Bus ištrinti visi duomenys, kuriuos jūsų įrenginyje išsaugojo visos rodomos<br>svetainės. Ar norite tęsti? |
| )gag.<br>Duom    | Atšaukti Valyti viską                                                                                      |

Perkrovus langą AZURE AD mygtukas bus aktyvus.

## Perkraukite naršyklę. Sėkmės!